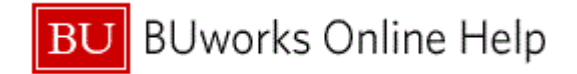

## Introduction

### **Process and Trigger**

Perform this procedure when you need to research a vendor invoice document. This transaction will allow you to display a document, check information, baseline date, clearing date and payment terms.

### Prerequisites

- Department Submitter Role
- Department Approver Role

### Menu Path

Use the following menu path to begin this transaction:

## WebGUI → ECC Systems → User Menu → Department Submitter or Department Approver → FB03 – Display Document

### Transaction Code

FB03

### **Tips and Tricks**

- The **Reference no.** field is defaulted not to display for transaction code **FB03**. To add the field as an option for searching vendor invoice entry, click on *Editing Option* button and check off to select *Reference no*. then click on *Change User Master Record* to save.
- Additional toolbar options can be accessed by clicking on the More or Menu button.
- At times you may need to use your scroll bar to view additional information.

### Reports

- Reporting **+** Funds Management (Distributed) **+** Transaction Details
- WebGUI ECC Systems Department Submitter FMRP\_RFFMEP1AX All Posting Report

### Related Help Resources:

- FB03 Display Document QRG
- How to: View Increased Detail via FB03
- Editing Options How to add Reference no. field to FB03 QRG
- <u>Vendor Payment Lookup Demo Video</u>

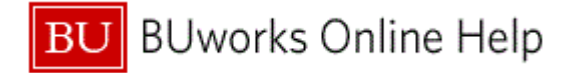

## Procedure

**1.** Start the transaction using the above menu path or transaction code.

## **Display Document: Initial Screen**

| Display Document: Initial Screen |                                                                  |  |  |  |  |  |  |  |
|----------------------------------|------------------------------------------------------------------|--|--|--|--|--|--|--|
| Menu 🖌                           | Back Exit Cancel System Document List First Item Editing Options |  |  |  |  |  |  |  |
|                                  |                                                                  |  |  |  |  |  |  |  |
| Keys for Entry View              |                                                                  |  |  |  |  |  |  |  |
| Document Number                  | 190043222 × 2                                                    |  |  |  |  |  |  |  |
| Company Code                     | TRBU                                                             |  |  |  |  |  |  |  |
| Fiscal Year                      |                                                                  |  |  |  |  |  |  |  |
|                                  |                                                                  |  |  |  |  |  |  |  |
|                                  |                                                                  |  |  |  |  |  |  |  |
|                                  |                                                                  |  |  |  |  |  |  |  |
|                                  |                                                                  |  |  |  |  |  |  |  |

2. As required, complete/review the following fields:

| Field           | R/O/C    | Description                                                                                                    |
|-----------------|----------|----------------------------------------------------------------------------------------------------|
| Document Number | Required | A system generated unique identification value<br>assigned to a business event. Important: Manual<br>assigning of document numbers is not possible. |
|                 |          | Example:<br>Enter Document Number 1900432225                                                                                                    |

### **Display Document: Data Entry View**

| Menu | 4                 | •                   | Back Exit C  | ancel System / Dis | play Another Document | Select Individual Object | Display Document Header | Display Currency General Ledger |
|------|-------------------|---------------------|--------------|--------------------|-----------------------|--------------------------|-------------------------|---------------------------------|
| Dat  | a Entry View      |                     |              |                    |                       |                          |                         |                                 |
| Docu | ument Number      | <b>1900432225</b>   | Company Cod  | e TRBU             | Fiscal Year           | 2015                     |                         |                                 |
| Docu | ument Date        | 02/27/2015          | Posting Date | 03/11/2015         | Period                | 9                        |                         |                                 |
| Refe | rence             | 1505                | Cross-Comp.N | lo.                |                       |                          |                         |                                 |
| Curr | ency              | USD                 | Texts exist  |                    | Ledger Group          |                          |                         |                                 |
|      |                   |                     |              |                    |                       |                          |                         |                                 |
|      | 878               | 🗒 🍞   🔀 🖉           | 🖬   🗖 🚮 -    |                    | E                     |                          |                         |                                 |
| •    | Account           | Description         | Ť            | Amount Grant       | B Fund                | Cost Center Order        | WBS element             | Text                            |
| 1    | 31 Million Miller | Stafania L. Parroll |              | 3,060.00-          |                       |                          |                         |                                 |
| 2    | 40 515015         | CNTR SVCS- CON      | ISULTIN      | 3,060.00 GRANTNR   | 1CRC 100000000        | 1(524050000)             |                         |                                 |
|      |                   |                     |              | 0.00               |                       |                          |                         |                                 |
|      |                   |                     |              |                    |                       |                          |                         |                                 |

3. Highlight and Double-click the Vendor line item.

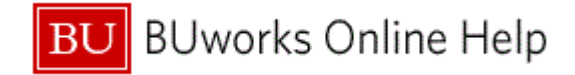

## **Display Document: Line Item 001**

| Display            | Document:          | Line        | Item O       | 01          |             |                     |
|--------------------|--------------------|-------------|--------------|-------------|-------------|---------------------|
| Menu 🖌             |                    | Back        | Exit Cancel  | System J Di | splay Anoth | er Document Call Up |
| Vendor             | boncanes. Distanta | rie L. Farr | 4            |             | G/L Acc     | 210000              |
| Company Code       | TRBU PO B          | ox 444      |              |             |             |                     |
| Trustees of Boston | Univ Nitria        |             |              |             | Doc. no.    | 1900432225          |
| Line Item 1 / Inv  | voice / 31         |             |              |             |             |                     |
| Amount             | 3,060.00           | USD         |              |             |             |                     |
| Tax code           |                    |             |              |             |             |                     |
|                    |                    |             |              |             |             |                     |
| Additional Data    | -                  |             |              |             |             |                     |
| Bus. Area          |                    |             |              |             |             |                     |
| Disc. base         | 3,060.00           | USD         | Disc. Amount | 0.00        |             | USD                 |
| Payt Terms         | Z001               |             | Days/percent | 0 0.000     | % 0 0       | 0.000 % 0           |
| Bline Date         | 02/27/2015         |             | Fixed        |             |             |                     |
| Pmnt Block         |                    |             | Invoice ref. |             | /           | 0                   |
| Payment cur.       |                    |             | Pmnt/c amnt  | 0.00        |             |                     |
| Pmt Method         | Pmt meth.supl.     |             |              |             |             |                     |
| Payment Ref.       |                    |             |              |             |             |                     |
| Clearing           | 03/13/2015 / 200   | 00996185    | 5            |             |             |                     |
| Assignment         | 466822             |             |              |             |             |                     |
| Text               |                    |             |              |             |             | Rev Long text       |
|                    |                    |             |              |             |             |                     |
|                    |                    |             |              |             |             |                     |

- 4. Review the fields under the *Additional data* section.
- Ð
- 1. The **Days/percent** field contains the terms that the vendor has negotiated with Sourcing and Procurement.
- 2. Bline date field or Baseline data field is the same as the Invoice date.
- 3. Clearingdate is the date the payment was issued.
- 4. Clearing document number is the SAP document number that represents the clearing of this invoice

**a**. If a check was issued, the clearing document number is not the check number.

**b**. If an ACH or credit card payment was issued, the clearing document number is the number that the vendor will need to reference with their bank.

5. If the clearing field is not displayed, then the payment has not been process.

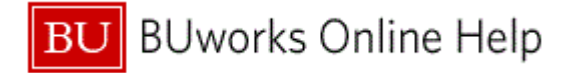

5. Double-click the **Clearing** number field to the right of the /.

### **Display Document: Data Entry View**

| Menu 🖌                       | ▲ Bac                                   | k Exit Cancel | I System ∡ Disp                    | play Another D | ocument Select Individ | lual Object | Display Document Header | Display Currency | General Ledger V |
|------------------------------|-----------------------------------------|---------------|------------------------------------|----------------|------------------------|-------------|-------------------------|------------------|------------------|
| Data Entry View              |                                         |               |                                    |                |                        |             |                         |                  |                  |
| Document Number              | 2000996185 C                            | Company Code  | TRBU                               | Fiscal Year    | 2015                   |             |                         |                  |                  |
| Document Date                | 03/13/2015 P                            | osting Date   | 03/13/2015                         | Period         | 9                      |             |                         |                  |                  |
| Reference                    | C                                       | ross-Comp.No. |                                    |                |                        |             |                         |                  |                  |
| Currency                     | USD T                                   | exts exist    |                                    | Ledger Grou    | р 🗌                    |             |                         |                  |                  |
|                              |                                         |               |                                    |                |                        |             |                         |                  |                  |
| Q   A 7 H 6                  | 5 - 1 2 - 54                            | 🗋 🚮 🖪         | 4 💷 / 🔢 /                          | i              |                        |             |                         |                  |                  |
|                              | Description                             | Ť Ě A         | Amount Grant                       | B Fur          | d Cost Center          | Order       | WBS element             | Text             |                  |
| Account                      |                                         |               |                                    |                |                        |             |                         |                  |                  |
| 1 25                         | Statunia L. Farral                      | 3             | ,060.00                            |                |                        |             |                         |                  |                  |
| Account   1 25   2 50 101391 | Jennes L. Ferrell<br>JPM A/P-CLROUT CHC | 3,<br>KS 3,1  | ,060.00<br>060.00- GRANTNR         | 9TRS 999       | 9999999                |             |                         |                  |                  |
|                              | Stationa L. Fanal<br>JPM A/P-CLROUT CHC | 3<br>KS 3,1   | ,060.00<br>060.00- GRANTNR<br>0.00 | 9TRS 999       | 9999999                |             |                         |                  |                  |

6. The Description column / line item 2 field JPM A/P-CLROUT CHCKS indicates that a check has been issued to the vendor.

| Display Docur            | Display Document: Data Entry View |             |        |            |      |            |             |          |        |
|--------------------------|-----------------------------------|-------------|--------|------------|------|------------|-------------|----------|--------|
| Menu 🖌                   | •                                 | Back Exit   | Cancel | System 2   | Disp | olay Anoth | er Document | Select I | ndivio |
| Document •               |                                   |             |        |            |      |            |             |          | 1      |
| Edit +                   |                                   |             |        |            |      |            |             |          |        |
| Goto 🕨                   | 96185                             | Company (   | Code   | TRBU       |      | Fiscal Ye  | ear         | 2015     |        |
| Extras •                 | /2015                             | Posting Da  | te     | 03/13/2    | 2015 | Period     |             | 9        |        |
| Settings +               |                                   | Cross-Com   | p.No.  |            |      |            |             |          |        |
| Environment •            | Document                          | Changes     |        |            |      | Ledger (   | Group       |          |        |
| System •                 |                                   |             | _      |            |      |            |             |          |        |
| Help 🕨                   | Clteck Info                       | rmation     | 7      |            |      |            |             |          |        |
|                          | Payment U                         | Isage       |        |            |      | 1          |             |          |        |
| Print Window Content     |                                   |             | An     | nount Grai | nt   | B*         | Fund        | Cost Ce  | enter  |
|                          | Document                          | Environment | 3,0    | 60.00      |      |            |             |          |        |
| About SAP GUI for HTML   | Additional                        | Assignments | ► 3,06 | 0.00- GRA  | NTNR | 9TRS       | 99999999999 |          |        |
|                          | Valuation                         |             | •      | 0.00       |      |            |             |          |        |
|                          | Correspon                         | dence       |        |            |      |            |             |          |        |
| Balance Sheet Adjustment |                                   |             |        |            |      |            |             |          |        |
|                          |                                   |             |        |            |      |            |             |          |        |
| Reference Object         |                                   |             |        |            |      |            |             |          |        |
|                          |                                   |             |        |            |      |            |             |          |        |

7. Click the Menu button select Environment and from the Drop-down list select Check Information Check Information

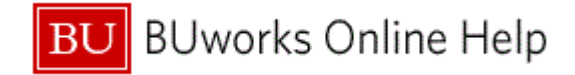

## **Display Check Information**

| Display Check Information |                 |                      |                              |         |  |  |  |  |
|---------------------------|-----------------|----------------------|------------------------------|---------|--|--|--|--|
| Menu 🖌                    | Back            | Exit Cancel System 4 | Check recipient Check issuer | Accompa |  |  |  |  |
| Paying company code       | TRBU            | Payment document no. | 2000996185                   |         |  |  |  |  |
| Bank details              |                 |                      |                              |         |  |  |  |  |
| House Bank                | JPMN2           | Bank Key             | 044115443                    |         |  |  |  |  |
| Account ID                | JPDIS           | Bank Account         | 600710227                    |         |  |  |  |  |
| Bank name                 | JPMORGAN C      | HASE BANK, NA        |                              |         |  |  |  |  |
| City                      | TAMPA 33610     | -0000                |                              |         |  |  |  |  |
|                           |                 |                      |                              |         |  |  |  |  |
| Check information         |                 |                      |                              |         |  |  |  |  |
| Check number              | 3220898         | Currency             | USD                          | 1       |  |  |  |  |
| Payment date              | 03/13/2015      | Amount paid          | 3,060.00                     |         |  |  |  |  |
| Check encashment          | 03/23/2015      | Cash discount amount | 0.00                         |         |  |  |  |  |
|                           |                 |                      |                              |         |  |  |  |  |
| Check recipient           |                 |                      |                              |         |  |  |  |  |
| Name                      | Stefanie L. Fan | rail                 |                              |         |  |  |  |  |
| City                      | 100             |                      |                              |         |  |  |  |  |
| Payee's country           | US              |                      |                              |         |  |  |  |  |
| Regional code             | 1410            |                      |                              |         |  |  |  |  |
|                           |                 |                      |                              |         |  |  |  |  |

8. Review the displayed information.

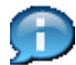

Review the fields under the Check Information section on screen below.

- 1. Check Number field check number is used to identify the check.
- 2. Payment date field date payment is processed.
- 3. Check encashment field represents the date the check was cashed.

a. If the check encashment field is blank, then the check has not been cashed by the vendor.

9. Click the **Check recipient** button Check recipient to display where the check was mailed.

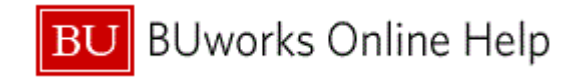

### **Check Recipient**

| Check Recipient |                    |                 |           | ×   |
|-----------------|--------------------|-----------------|-----------|-----|
| Vendor          | B0018041           |                 |           |     |
|                 |                    |                 |           |     |
| Address         |                    |                 |           |     |
| Title           |                    |                 |           |     |
| Payee name      | Stafania L. Farral |                 |           |     |
|                 |                    |                 |           |     |
|                 |                    |                 |           |     |
|                 |                    |                 |           |     |
| Street          | PO Box 444         | PO Box          |           |     |
| City            | keteline.          | Post.code       | 10/2100-0 |     |
| PO box city     |                    | PO box post cde |           |     |
| Country         | us                 | Regional code   | MA        |     |
| -               |                    | -               |           |     |
|                 |                    |                 |           |     |
|                 |                    |                 |           |     |
|                 |                    |                 |           | ✓ × |
|                 |                    |                 |           |     |

- 10. This screen displays the Payee name and address that the check was mailed to.Click the Continue button to close window.
- **11.** The transaction is complete.

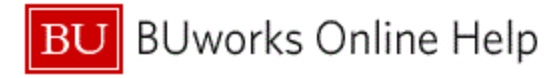

# **Results and Next Steps**

You have successfully displayed a document and any associated information related to the document entry.